## How to update Chromebooks Step by Step.

**Step 1:** Student will log onto their account (except TK) Tk will only open Chromebook. Student should see the page below. Students will click at the bottom right where the time is displayed.

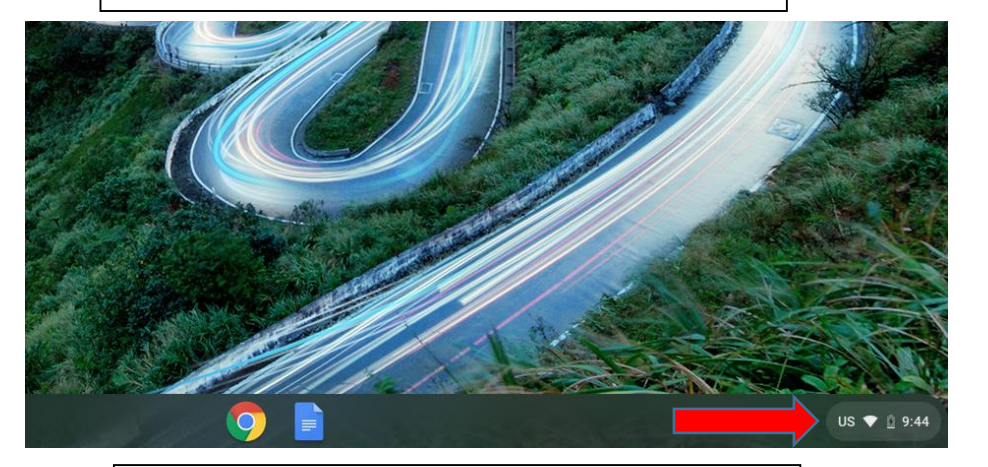

<u>Step 3:</u> They will see the following window. On the Left side of the screen they will see a menu list. You will click on the very last one on the list. It says About Chrome OS.

| Settings          | Q [Search settings                                                           |     |
|-------------------|------------------------------------------------------------------------------|-----|
| Network           | Your Chromebook is managed by sausdlearns.net                                |     |
| * Bluetooth       | If a setting doesn't show on this page, look in your Chrome browser settings | ×   |
| Connected devices |                                                                              |     |
| People            | Network                                                                      |     |
| Device            | WI-FI<br>NETGEAR80-5G                                                        | •   |
| Personalization   |                                                                              |     |
| Q Search engine   | Add connection                                                               | ~   |
| Advanced 👻        | Bluetooth                                                                    |     |
| About Chrome OS   | Bluetooth<br>On                                                              | •   |
|                   | Connected devices                                                            |     |
|                   | Android phone<br>Connect your Chromebook with your phone. Learn more         | ■ ○ |
|                   | People                                                                       |     |

0

101

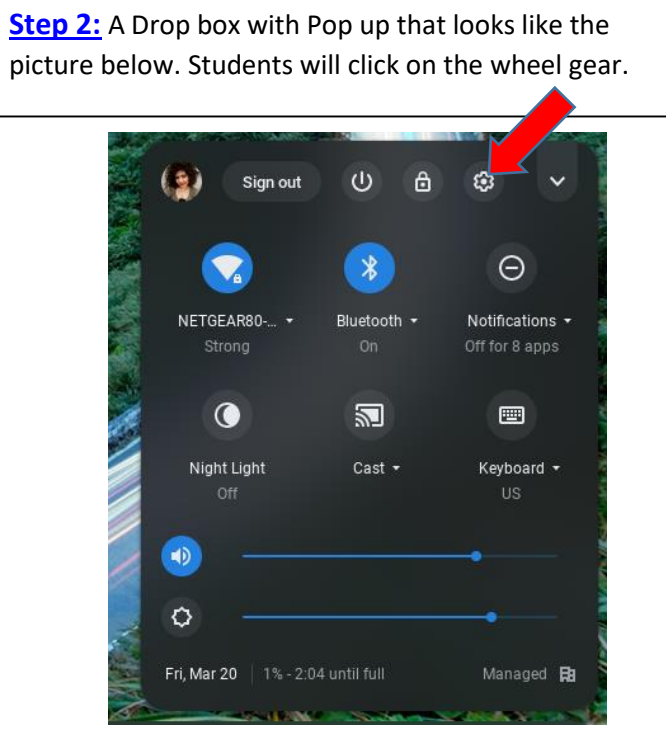

<u>Step 4:</u> After student clicks on About Chromebook OS the following window will be displayed. Student will click on Check for Update.

| Settin     | ngs                            | Q Search settings                                                                                             |                   |
|------------|--------------------------------|----------------------------------------------------------------------------------------------------|-------------------|
| 🐨 N        | Vetwork                        | About Chrome OS                                                                                               |                   |
| * в<br>С с | Bluetooth<br>Connected devices | O Google Chrome OS                                                                                            |                   |
| <b>∴</b> Υ | You and Google<br>Device       | Version 80.0.3987.137 (Official Build) (64-bit)                                                               | Check for updates |
| Ø P        | Personalization                | Powerwash for added security<br>This upgrade resets your Chromebook and removes current user data. Learn more | >                 |
| Qs         | Search engine                  | See what's new                                                                                                | Z                 |
| Advanc     | ed 🗸                           | Get help with Chrome OS                                                                                       | Z                 |
|            |                                | Report an issue                                                                                               | Z                 |
| ADOUT C    | chrome os                      | Additional details                                                                                            | *                 |
|            |                                | Tour Chromebook is managed by sausdlearns.net                                                                 | Z                 |
|            |                                |                                                                                                    |                   |
|            |                                | Google Chrome OS                                                                                              |                   |

Copyright 2202 Google LLC All rights reserved. Google Chrome is made possible by the Chromium open source project and other open source software <u>Step 5:</u> Google Chrome will look for an update. If there is an update, google will load it by itself. It might take a few minute for the download to be completed. It will look like the picture below.

NOTE: Not all Chromebook will have an update.

About Chrome OS

| Google Chrome OS                                                                                              |   |
|----------------------------------------------------------------------------------------------------|---|
| Updating your device (40%)<br>Version 78.0.3904.106 (Official Build) (64-bit)                                 |   |
| Powerwash for added security<br>This upgrade resets your Chromebook and removes current user data. Learn more | • |
| See what's new                                                                                                | Z |
| Get help with Chrome OS                                                                                       | Z |
| Report an issue                                                                                               | Z |
| Detailed build information                                                                                    | • |
| Your Chromebook is managed by sausdlearns.net                                                                 | Z |

## About Chrome OS

\_ 🗆 ×

| O Google Chrome OS                                                                                                    |         |  |
|----------------------------------------------------------------------------------------------------|---------|--|
| <ul> <li>Nearly up to date! Restart your device to finish updating.</li> <li>Version 78.0.3904.106 (Official Build) (64-bit)</li> </ul> | Restart |  |
| Powerwash for added security<br>This upgrade resets your Chromebook and removes current user data. Learn more                           | •       |  |
| See what's new                                                                                                    |         |  |
| Get help with Chrome OS                                                                                                    |         |  |
| Report an issue                                                                                                    |         |  |
| Detailed build information                                                                                                    | •       |  |
| Your Chromebook is managed by sausdlearns.net                                                                                           |         |  |

Last Step: After it reaches 100% a box with pop up on the right that will say Restart. Please click on restart. Chromebook will turn off and then restart. Student will be good to go.